## 毕业生核对成绩单和成绩信息修改操作方法

一、登陆查询方法

1.登录网址

<mark>校内网</mark>输入研究生系统地址: https:// yjs.nankai.edu.cn

部分学生反映出现报错页面,可尝试登录学校主页点击下方的 "vpn 服务"或地址栏键入 https://webvpn.nankai.edu.cn/,选择 中间的"校内业务系统专用 webvpn",再次键入 https:// vjs.nankai.edu.cn,点"立即跳转"(如下图)。

| 國 南开大学 (                 | 南开大学研究生系统                                     | 🤞 中国高等教育学生信息                                       | 中外合作办学学生:                       | 註册 🔥 南开大学教务处 - 在                     | (1) 火车票学生体                          | 応恵卡 火 💮 南                             | 开大学        |
|--------------------------|-----------------------------------------------|----------------------------------------------------|---------------------------------|--------------------------------------|-------------------------------------|---------------------------------------|------------|
|                          |                                               |                                                    |                                 | •••                                  |                                     |                                       |            |
|                          |                                               | 校长信箱                                               | 信                               |                                      | <b>新</b> 开校友会                       |                                       | し、教        |
|                          | VPN服务                                         | 爱国主义教育基地                                           | 南开招标网                           | 后勤保障服务                               | 附属小学                                | 附属医院                                  | 涙          |
|                          | う<br>高間大<br>Nankai Univer                     | ノ<br>パ<br>パ<br>パ<br>ソ<br>ノ<br>ア<br>半<br>・<br>94号 [ | <b>校区:</b><br>雨开区卫津路<br>300071] | 津南校区:<br>天津海河教育园区同<br>砚路38号 [300350] | <b>泰达校区:</b><br>天津经济开<br>街23号 [30   | 5发区宏达<br>00457]                       | E          |
| 〈 〉 C △ ★ 依服 • □ 手机 k 服夫 | ● https://webvpn.nanka<br>会风上工作 ● 全国大学 🔒 1268 | iledu.cn/<br>編 😋 南开大学 🗋 南开大学 📋 主页                  | 內午 [] 会议室》 [] 新菜坊 [] ;          | 全智能于 [] 目动打印 😡 全智敏派 🎦 文              | 目 ∳ ∨ Q 两<br>2 2010 (1111) ◆ 南开大学 { | 会第二场部长通道 🔥 <u>機構</u><br>2 第八十二 🕜 第九十一 | 88         |
| <u>9.444</u> 南开大学V       | PN登录                                          |                                                    |                                 |                                      |                                     | 快速跳转                                  | <b>9</b> 8 |
| 常用网站<br>业务系统<br>阵系部外主不小  | Ration 🖓田岡雄                                   |                                                    | https ys.nankai.edu.cn          |                                      | <u>1918</u> 0840                    |                                       |            |

2.查询成绩单信息

推荐使用<mark>谷歌浏览器。在现行研究生系统中选课取得的成绩,在 "我的课程"页面查看。</mark>

从旧版研究生系统导入的成绩,登录进个人界面后,点击"培养"

| 2018-2019 | 90021101  | 第一外国语(英语)           | 3      | 90      | 80      |
|-----------|-----------|---------------------|--------|---------|---------|
| 2018-2019 | 90021202  | 马克思主义理论II(文科)       | 1      | 18      | 91      |
| 2018-2019 | 9000001   | 研究生学术规范学习测试系统       | 1      | 16      | 96      |
| 2019-2020 | 12021047  | 中国化马克思主义基本著作和重要文献选读 | 2      | 32      | 92      |
| 2019-2020 | 12021048  | 马克思主义中国化的历史进程与基本经验  | 3      | 48      | 88      |
|           | 共19条 20条/ | 页 🔹 🔹 🗸 🗸 🗸 🗸 🗸 🗸 🗸 | 跳至 1 页 | 确定      |         |
| 平均成绩 88.9 |           |                     |        | 中文成绩单打印 | 英文成绩单打印 |

一"历史成绩"一"中文成绩单打印",核对成绩单中各项信息。

## 二、成绩信息修改方法

1.课程成绩信息修改

(1)课程成绩是从旧系统(金智系统)中导入以及之后制作导入模板导入到新系统的(即:通过"选课管理"一"个人选课记录", 查询不到的),如学分、课程性质、成绩值等有问题,填写《成绩修 改模板》(附件3,每个培养单位填一份即可,不按课程、学生拆分), 发送至 heam@nankai.edu.cn。

(2)课程成绩是在新系统中选课取得的(即:通过"选课管理" 一"个人选课记录",查询到的):培养单位教务老师检查该生关联的 培养方案是否正确,若培养方案有误,修改培养方案中课程性质、学 分,发起变动申请并提醒培养办公室负责培养方案审核的老师审核通 过,学生成绩单中该课程的课程性质、学分信息均能自动变更。

示例如下:

|                        | 南开大学            | 之  | 研   | Ŧ    | ť         |  |
|------------------------|-----------------|----|-----|------|-----------|--|
| 院系:马克思主义学              | <sup>全</sup> 序完 |    |     |      | 专:<br>研究生 |  |
| 姓名                     |                 |    | 性别  | Ľ    | 女         |  |
| 出生日期                   |                 |    | 籍贯  |      |           |  |
| 政治面貌                   |                 |    | 民族  |      | 汉前        |  |
| 课程名称                   | 类型              | 学时 | 学分  | 学    | 明         |  |
| 马克思主义理论 I (文科)         | 校级必修课           | 36 | 2.0 | 第一   | 学期        |  |
| 第一外国语(英语)              | 校级必修课           | 90 | з.о | 第二   | 学期        |  |
| 马克思主义理论II (文科)         | 校级必修课           | 18 | 1.0 | 第二学期 |           |  |
| 习近平新时代中国特色社会主义<br>思想概论 | 专业必修课           | 34 | 2.0 | 第一   | 学期        |  |
| 马克思主义经典著作选读            | 专业必修课           | 34 | 2.0 | 第一   | 学期        |  |
| 研究生学术规范与学术论文写作<br>指导   | 专业必修课           | 17 | 1.0 | 第一   | 学期        |  |
| 思想政治教育理论与方法专题          | 专业必修课           | 51 | 3.0 | 第二:  | 学期        |  |
| 中国古代思想政治教育史专题研 究       | 专业必修课           | 51 | 3.0 | 第二   | 学期        |  |
| 马克思主义思想政治教育经典著<br>作选读  | 专业必修课           | 51 | 3.0 | 第二:  | 学期        |  |
| 习近平总书记教育重要论述           | 专业必修课           | 16 | 1.0 | 第二:  | 学期        |  |
| 比较思想道德教育专题研究           | 专业选修课           | 51 | 3.0 | 第二学期 |           |  |
| 中国近现代思想道德教育史专题<br>研究   | 专业选修课           | 51 | 3.0 | 第二   | 学期        |  |
| 心理学理论和思想政治教育价值<br>研究   | 专业选修课           | 34 | 2.0 | 第二   | 学期        |  |
| 宪法与宪法教育研究              | 专业选修课           | 34 | 2.0 | 第三   | 学期        |  |

该生为 2020 级, 全部课程均应在新系统中选课取得。核对成绩单 时发现一门课程的课程性质、学分有误(图中标橙色框课程)。学院 在"培养方案"—"培养方案查询维护"中按照年级找到该培养方案, 点"修改",修改该课程的信息,如下图。提交后,提醒培养办公室 负责培养方案审核的老师审核通过。

| 年级   | 培养类型       | 学位类别 | 学院       | 专业          | 学制  | 详细信息 | 修改 | 删除 |
|------|------------|------|----------|-------------|-----|------|----|----|
| 2024 | 博士联合培<br>养 | 科学学位 | 陈省身数学研究所 | 070201 理论物理 | 3.0 | Q,   | Ø  | ×  |
|      |            |      |          |             |     |      |    |    |
|      |            |      |          |             |     |      |    |    |

六/ 3931 治宋

培养办审核通过后,该生登录其研究生系统,在"我的课程"中 能即时查看到已取得成绩的的这门课程的课程性质、学分均已变化, 如下图: 同时,学院登录系统,在"成绩管理"——"成绩单"中也能查 询到更正后的成绩单,如下图:

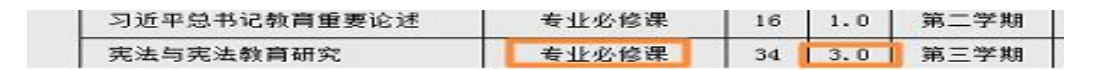

## 二、成绩单上学籍信息修改

成绩单上半部分有学籍信息需要修改的,学生可登录研究生系统 "学籍"一"我的学籍信息"进行修改,其中"基础信息"可更改"政 治面貌","学习信息"可选择导师,"学习起止年月"中的截止年月, 通过 "实际到期时间"进行修改。

其他信息修改需联系培养办公室学籍管理老师进行修改。

三、成绩单上研究方向

20 级之前的学生,有需要补充研究方向的,培养单位汇总《研 究方向导入模板》(附件 4)发送至 heam@nankai.edu.cn。20 级及 以后的学生,研究方向在系统个人学习计划页面维护。

四、联系人

成绩信息修改:和老师,23499530、方老师,85358893

培养方案审定:黎老师,23503452

学籍信息修改: 宫老师, 85358024